## 한양대학교 Windows SSL VPN 사용자 매뉴얼

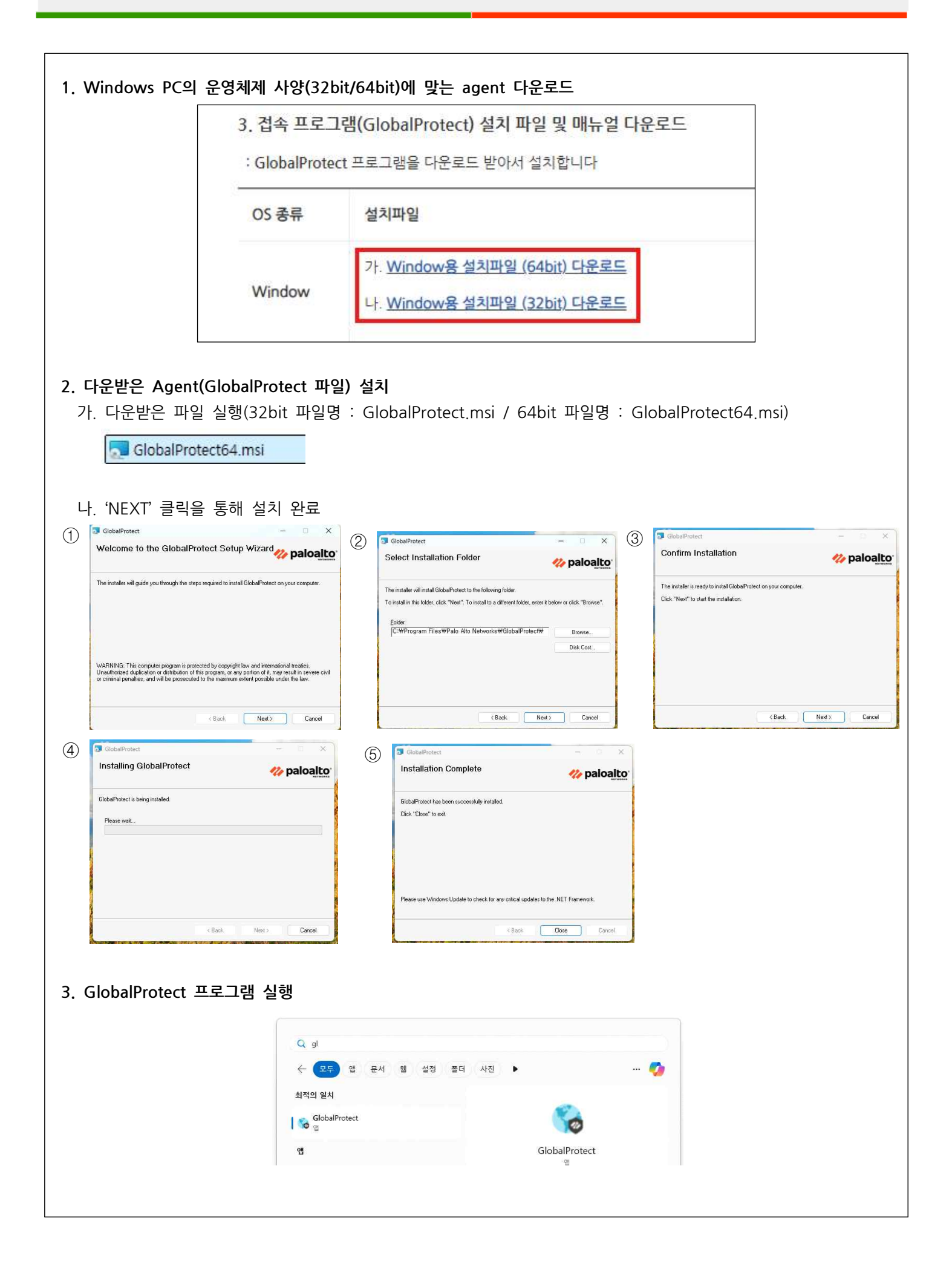

## 4. GlobalProtect(SSL VPN) 접속 방법 안내

- 가. PaloAlto 'Get Started' 클릭
- 나. Portal 'secure-ma.hanyang.ac.kr' 입력

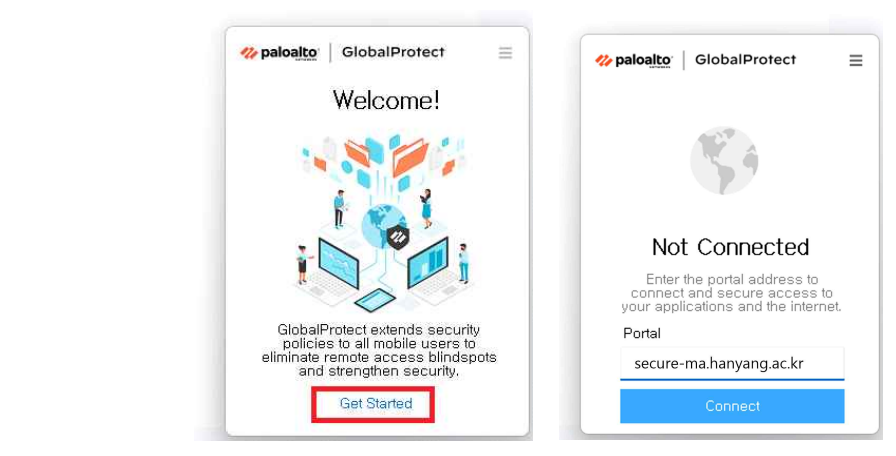

- 다. Username/Password 인증 및 OTP 입력
  - Username : 한양인포털 아이디@ma
  - Password : 한양인포털 패스워드
  - OTP : 한양인포털 가입시 발급받은 구글 OTP의 6자리 숫자 입력

| <b>% paloa<u>lto</u>∵   GlobalProtect ≡</b>       | <pre>%paloalto   GlobalProtect ≡</pre> |
|---------------------------------------------------|----------------------------------------|
| Authentication Failed. Enter login<br>credentials | Please enter OTP Authenticate number.  |
| test@ma                                           | Verification code                      |
| Password                                          | venication code                        |
| •••••                                             | 1                                      |
| Connect                                           | Verify.                                |
| Cancel                                            | Cancel                                 |

라. 연결 확인 및 서버접근제어 프로그램 이용 가능

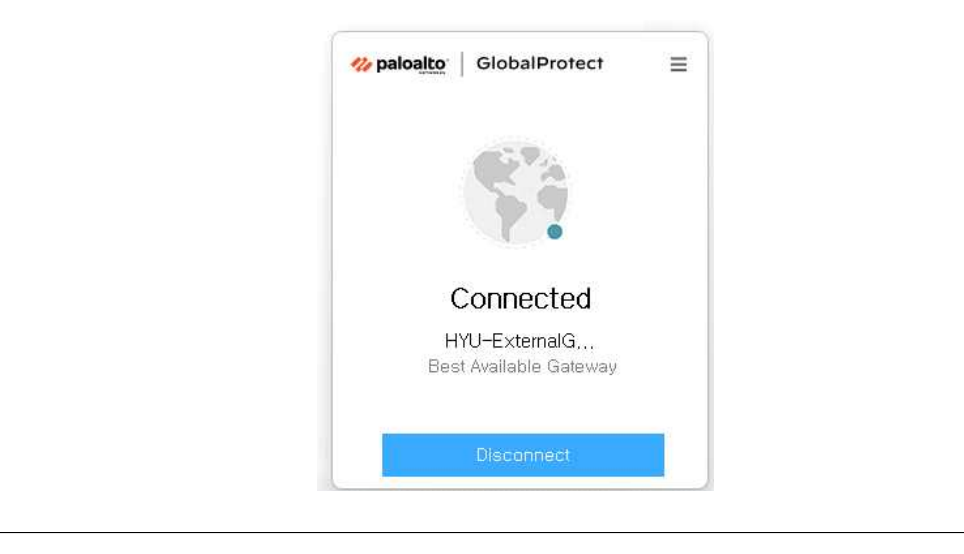